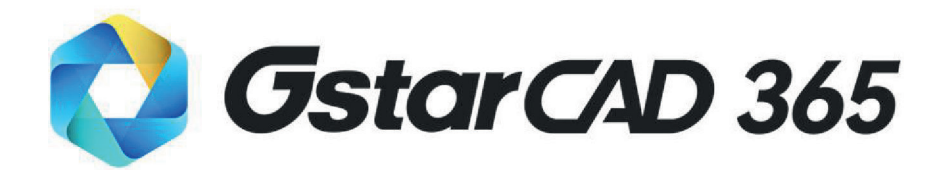

# Instrukcja aktywacji i instalacji

Gstarsoft

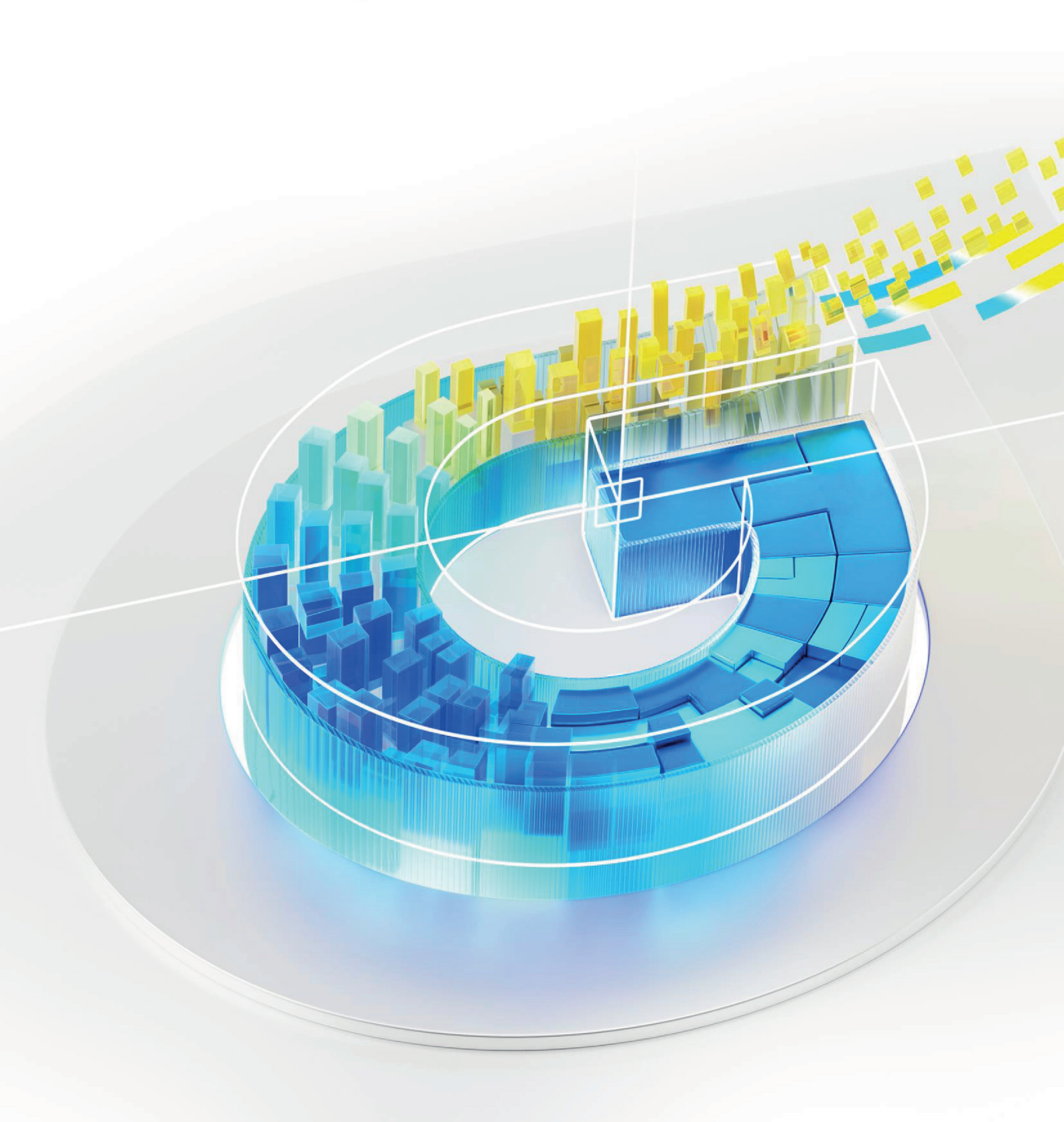

## 1.Rejestracja konta

## W celu aktywacji konta GstarCAD 365, wykonaj poniższe czynności :

- 1. Wejdź na oficjalną stronę <u>GstarCAD 365</u> za pomocą przeglądarki
- 2. Po otwarciu oficjalnej strony internetowej kliknij przycisk **Zarejestruj się** w prawym górnym rogu, aby przejść do interfejsu rejestracyjnego.

| Gstarsoft                                                                                                    | Home | GstarCAD 365 | Log in | Sign Up |  |
|----------------------------------------------------------------------------------------------------|------|--------------|--------|---------|--|
| GstarCAD 365         seamless Collaborative Design Anytime, Anywhere         Apply for a trial         Apply for a trial |      |              |        |         |  |

3. Upewnij się, że konto jest zakładane na serwerze EU (Frankfurt)

| EU (Frankfurt)                                                 | <ul> <li>Regional Rules</li> </ul> |
|----------------------------------------------------------------|------------------------------------|
|                                                                |                                    |
|                                                                |                                    |
| Gsta                                                           | rsoft                              |
|                                                                |                                    |
| Name                                                           | 0                                  |
| Please input your name                                         |                                    |
| Email                                                          | 0                                  |
| Please input your email                                        |                                    |
|                                                                | 0                                  |
| Please input password                                          |                                    |
|                                                                | 0                                  |
| Please input confirm password                                  |                                    |
| By signing up, I agree to Gstarsoft Terms of Use and Privacy F | Policy.*                           |
| Get critical software updates and exclusive offers.            |                                    |
|                                                                |                                    |
|                                                                |                                    |
| Already have an a                                              |                                    |

©Copyright 2013-2024 Gstarsoft Co.,Ltd All Rights Reserved.| Leading 2D and 3D CAD software @GstarCAD

4. Wprowadź wymagane dane rejestracyjne.

### Create a new account

| Name                                                                                 | $\otimes$ |
|--------------------------------------------------------------------------------------|-----------|
| Please input your name                                                               |           |
| Email                                                                                | $\otimes$ |
| Please input your email                                                              |           |
| Password                                                                             | $\otimes$ |
| Please input password                                                                |           |
| Confirm Password                                                                     | $\otimes$ |
| Please input confirm password                                                        |           |
| By signing up, I agree to Gstarsoft <u>Terms of Use</u> and <u>Privacy Policy</u> .* |           |

Get critical software updates and exclusive offers.

| Submit                               |
|--------------------------------------|
|                                      |
| Already have an account? Log In now! |
|                                      |
| Already have an account? Log in now! |

- Copyright@1992-2024 Suzhou Gstarsoft Co.,Ltd All Rights Reserved.
- 5. Zapoznaj się z " Warunki użytkowania" oraz "Polityką prywatności".

## Create a new account

| Name                                                                  | ۲         |
|-----------------------------------------------------------------------|-----------|
| Please input your name                                                |           |
| Email                                                                 | $\otimes$ |
| Please input your email                                               |           |
| Password                                                              | $\otimes$ |
| Please input password                                                 |           |
| Confirm Password                                                      | $\otimes$ |
| Please input confirm password                                         |           |
| By signing up, I agree to Gstarsoft Terms of Use and Privacy Policy.* |           |
| Get critical software updates and exclusive offers.                   |           |
|                                                                       |           |
| Submit                                                                |           |
| Already have an account? Log In now!                                  |           |

Copyright@1992-2024 Suzhou Gstarsoft Co.,Ltd All Rights Reserved.

6. Kliknij Prześlij, aby zakończyć rejestrację.

#### Create a new account

| Name                                                                  | 8         |
|-----------------------------------------------------------------------|-----------|
| Please input your name                                                |           |
| Email                                                                 | $\otimes$ |
| Please input your email                                               |           |
| Password                                                              | $\otimes$ |
| Please input password                                                 |           |
| Confirm Password                                                      | $\otimes$ |
| Please input confirm password                                         |           |
| By signing up, I agree to Gstarsoft Terms of Use and Privacy Policy.* |           |
| Get critical software updates and exclusive offers.                   |           |

| Submit                               |
|--------------------------------------|
| Already have an account? Log In now! |

Copyright@1992-2024 Suzhou Gstarsoft Co.,Ltd All Rights Reserved.

# 2.Aktywacja konta

W celu aktywacji konta GstarCAD 365, wykonaj poniższe czynności :

- 1. Wejdź na oficjalną stronę <u>GstarCAD 365</u> za pomocą przeglądarki
- 2. Kliknij Aktywuj swoje konto, aby przejść do interfejsu Company Backend Menagement

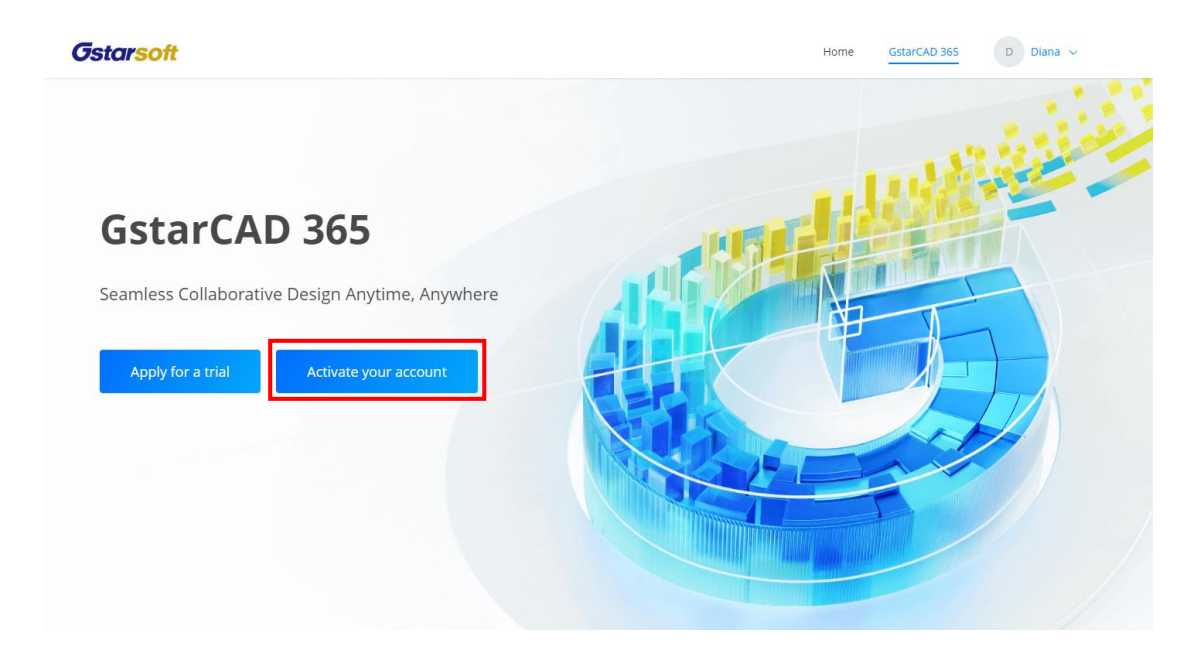

 Wprowadź kod aktywacyjny , który możesz zakupić u lokalnego dystrybutora/sprzedawcy GstarCAD .

| Star CAD 365<br>Management backend | Purchase > Rights Exchange                                |
|------------------------------------|-----------------------------------------------------------|
| Purchase ^                         | Direkte Dedemation                                        |
| 😝 Rights Exchange                  | Kights kedemption                                         |
|                                    | * Redemption Code Please input your Activation Code here. |
|                                    | Redeem Now                                                |
|                                    |                                                           |
|                                    |                                                           |
|                                    |                                                           |
|                                    |                                                           |
|                                    |                                                           |
|                                    |                                                           |

 Kliknij "Redeem Now", aby pomyślnie aktywować. Następnie możesz użyć zaplecza Management, aby dodać członków, przydzielić uprawnienia, tworzyć projekty, przesyłać rysunki i ustawiać uprawnienia.

| StarCAD 365<br>Management backend | Purchase > Rights Exchange |
|-----------------------------------|----------------------------|
| Purchase ^                        | Rights Redemption          |
|                                   | * Redemption Code ******** |
|                                   | Redeem Now                 |
|                                   |                            |
|                                   |                            |
|                                   |                            |
|                                   |                            |

**Uwaga:** Zarówno administratorzy, jak i zwykli pracownicy w firmie mogą zalogować się do GstarCAD 365 Company Management Backend. Jednak dostępne funkcje są określane przez uprawnienia firmy użytkownika, co skutkuje różnymi poziomami dostępu i funkcjonalnościami . Przez cały cykl życia projektu administratorzy firmy mogą wykorzystywać backend do zarządzania różnymi zasobami danych i systematycznie monitorować działania pracowników.

## 3. Pobierz aplikację

Wejdź na oficjalną stronę GstarCAD 365 za pomocą przeglądarki:

https://enweb.gstarcad.net/gstarcad365/

Dzięki wieloplatformowemu systemowi kont GstarCAD 365 umożliwia użytkownikom dostęp do rysunków CAD i rozpoczynanie projektów z poziomu określonej platformy.

#### Pobierz aplikacje GstarCAD 365:

Po wejściu na oficjalną stronę internetową GstarCAD 365 przewiń w dół do sekcji Pobieranie klienta, kliknij przycisk Pobierz odpowiedniego klienta, aby pobrać wersję odpowiednią do swoich potrzeb.

| With cross-platform ac                                                                                                    | count system, GstarCAD 365 allows users to                                                                                                    | access CAD drawings and start their design:                                                                                                    | orm<br>s from a specific platform.                                                                        |
|----------------------------------------------------------------------------------------------------|----------------------------------------------------------------------------------------------------|----------------------------------------------------------------------------------------------------|----------------------------------------------------------------------------------------------------|
| GstarCAD for Web<br>System Requirements: Edge/Chrome<br>or other web browsers                                                      | GstarCAD for Mobile<br>System Requirements: IOS/Android                                                                                                    | GstarCAD View<br>System Requirements: Windows<br>7/8/10/11                                                                                                    | GstarCAD 2025<br>System Requirements: Windows<br>7/8/10/11                                                |
| Lightweight CAD application + 365<br>cloud services<br>Drawing files management<br>Cloud annotations<br>Lightweight drawing viewer | Lightweight CAD application + 365<br>cloud services<br>Drawing files management<br>Cloud annotations<br>Collaborate on drawings<br>Lightweight drawing viewer | Lightweight CAD application + 365<br>cloud services<br>Drawing files management<br>Cloud annotations<br>Collaborate on drawings<br>Lightweight drawing viewer | CAD design +365 cloud services Collaborative Design Components Drawing files management Cloud annotations |
|                                                                                                    | Download                                                                                                    | Download                                                                                                    | Download                                                                                                  |

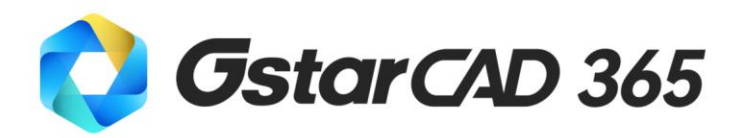

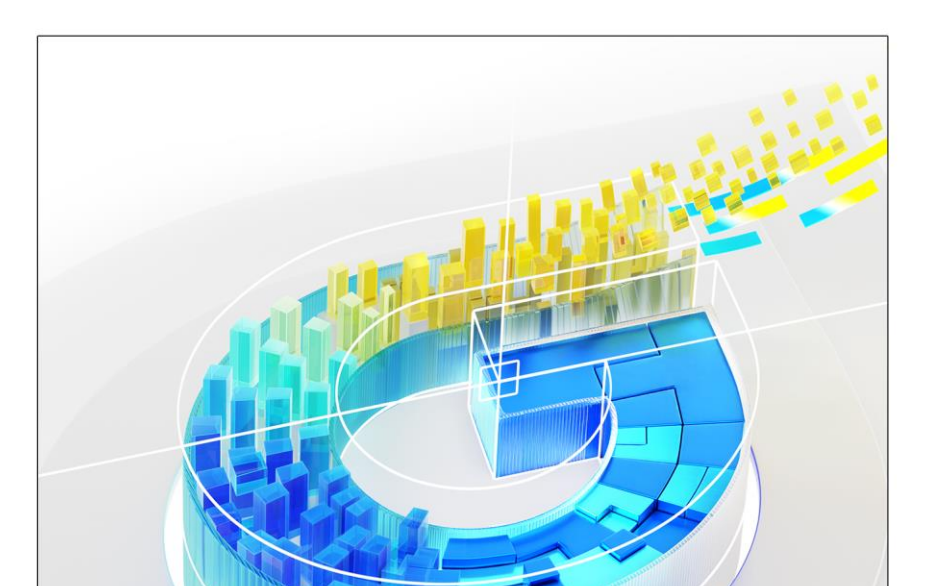